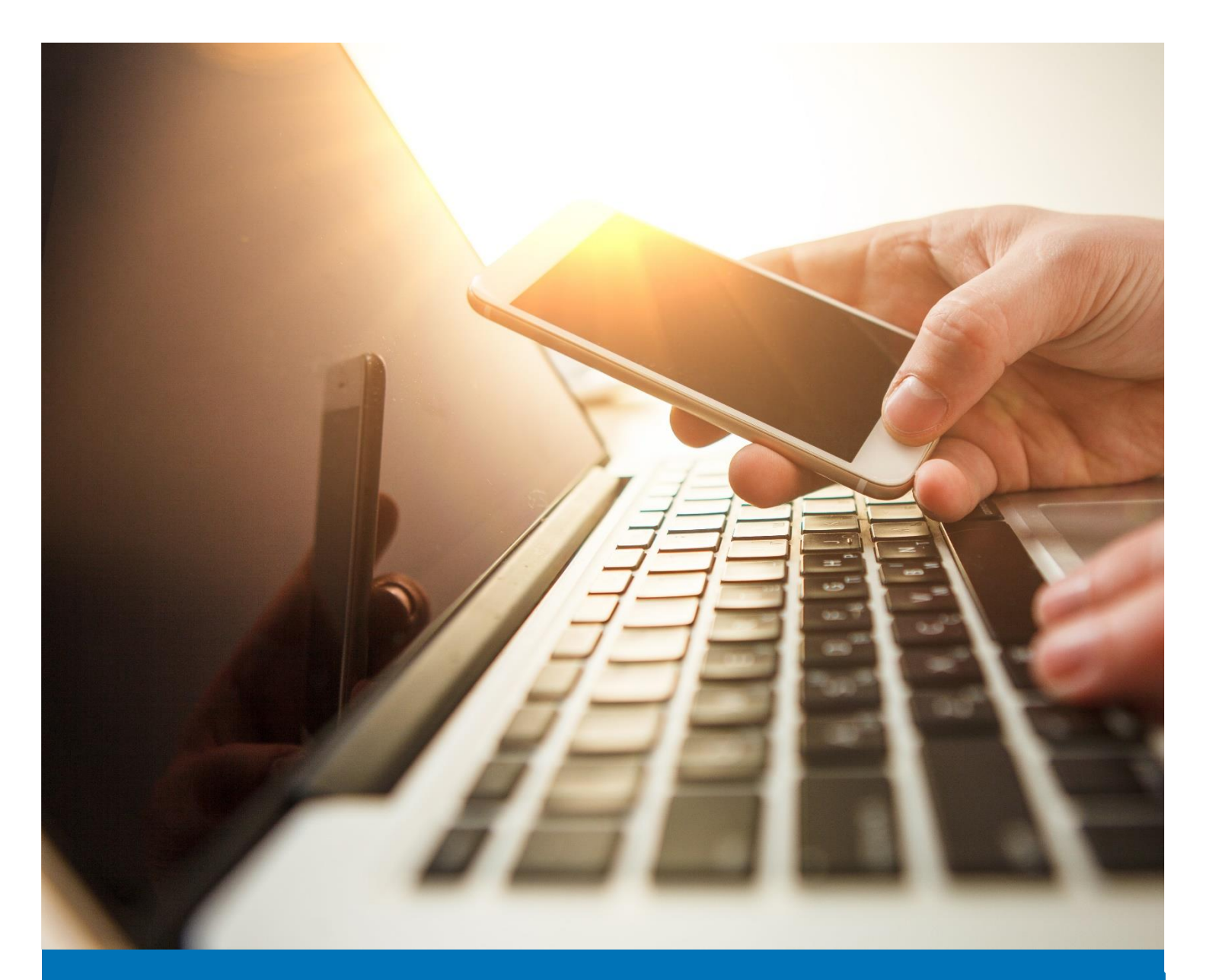

### ICT

# Enrolling for MFA for Staff

## User Guide

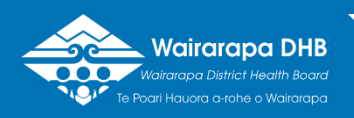

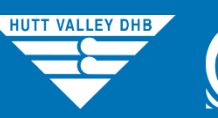

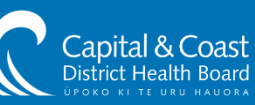

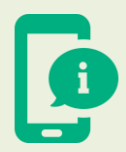

Please choose one of the first four options as your verification method.

If choosing a phone call or text message enter your preferred telephone number selecting your country location first.

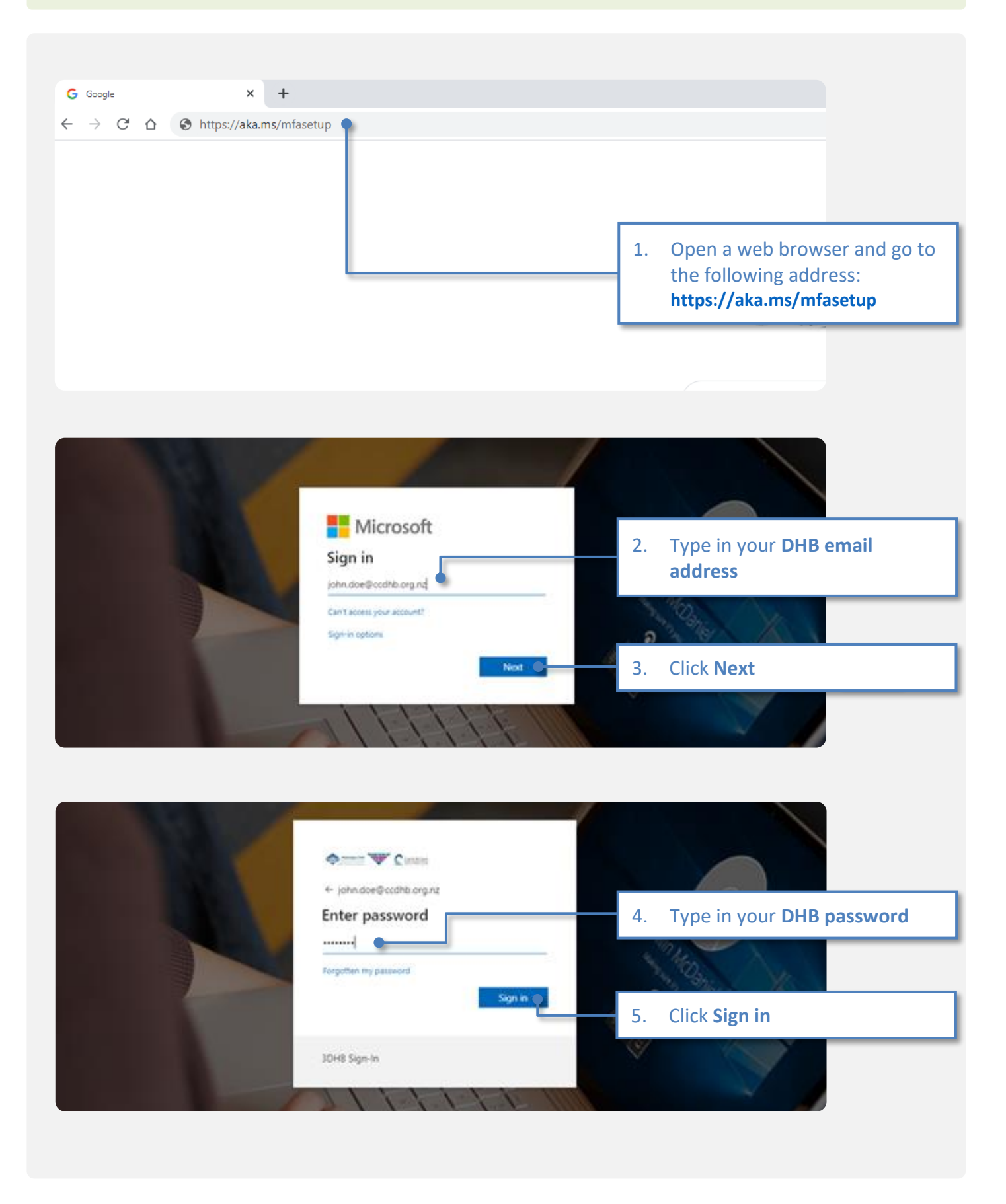

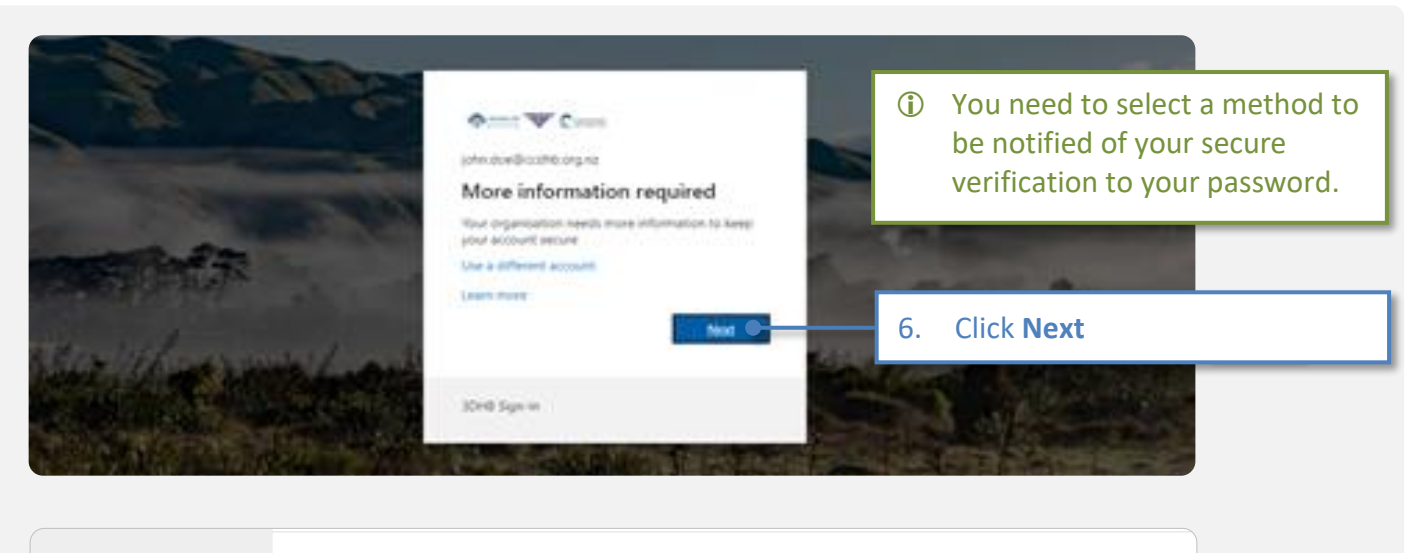

| Additional security verification                                                                                                    |                                                                                                    |
|----------------------------------------------------------------------------------------------------|----------------------------------------------------------------------------------------------------|
| Secure your account by adding phone verification to your password. View video to know how to secur  Step 1: How should we contact you?  Mobile app How do you want to use the mobile app?  Receive notifications for verification | <ol> <li>Select your preferred<br/>notification method from the<br/>drop down menu – mobile app<br/>or authentication phone</li> </ol> |
| O Use verification code                                                                                                    |                                                                                                    |
| To use these verification methods, you must set up the Microsoft Authenticator app.           Set up         Please configure the mobile app.                                                                                     | <ul> <li>Mobile app instructions<br/>continue from page 4.</li> <li>Authentication phone</li> </ul>                                    |

instructions continue from

page 6.

#### Mobile App

| Additional security verification<br>Secure your account by adding phone verification to your password. View video to know how to secu                                                                  | cure your account                                                                |
|----------------------------------------------------------------------------------------------------|----------------------------------------------------------------------------------|
| Step 1: How should we contact you?<br>Mobile app  How do you want to use the mobile app?  Receive notifications for verification Use verification code                                                 | 1. Select Receive notifications for verifications                                |
| To use these verification methods, you must set up the Microsoft Authenticator app.                                                                                                    | - 2. Click <b>Set up</b>                                                         |
| To use these verification methods, you must set up the Microsoft Authenticator app.           Set up         Configure mobile app           Complete the following steps to configure your mobile app. | Next                                                                             |
| I. Install the Microsoft authenticator app for Windows Phone, Android or iOS.     In the app, add an account and choose "Work or school account"     S. Scan the image below.                          | 3. You will be presented with a QR code on your PC                               |
| © 2020 Microsoft Lega<br>If you are unable to scan the image, enter the following information in your app.                                                                                             | 4. Launch the authenticator app<br>on your mobile device and scan<br>the QR code |
| Code: 674 345 638                                                                                                    | 5. The authenticator app will display a six digit code                           |
| Additional security verification                                                                                                    |                                                                                  |
| Step 2: Let's make sure that we can reach you on your Mobile App device<br>Please respond to the notification on your device.                                                                          | 6. Click <b>Next</b>                                                             |
|                                                                                                    | Next                                                                             |
| I Spark NZ 🗢 1:37 PM                                                                                                    | 7. A notification will appear on your mobile device                              |
| Approve sign-in?         Capital and Coast District Health Board john.doe@ccdhb.org.nz         Deny       Approve                                                                                      | 8. Tap Approve                                                                   |
|                                                                                                    |                                                                                  |

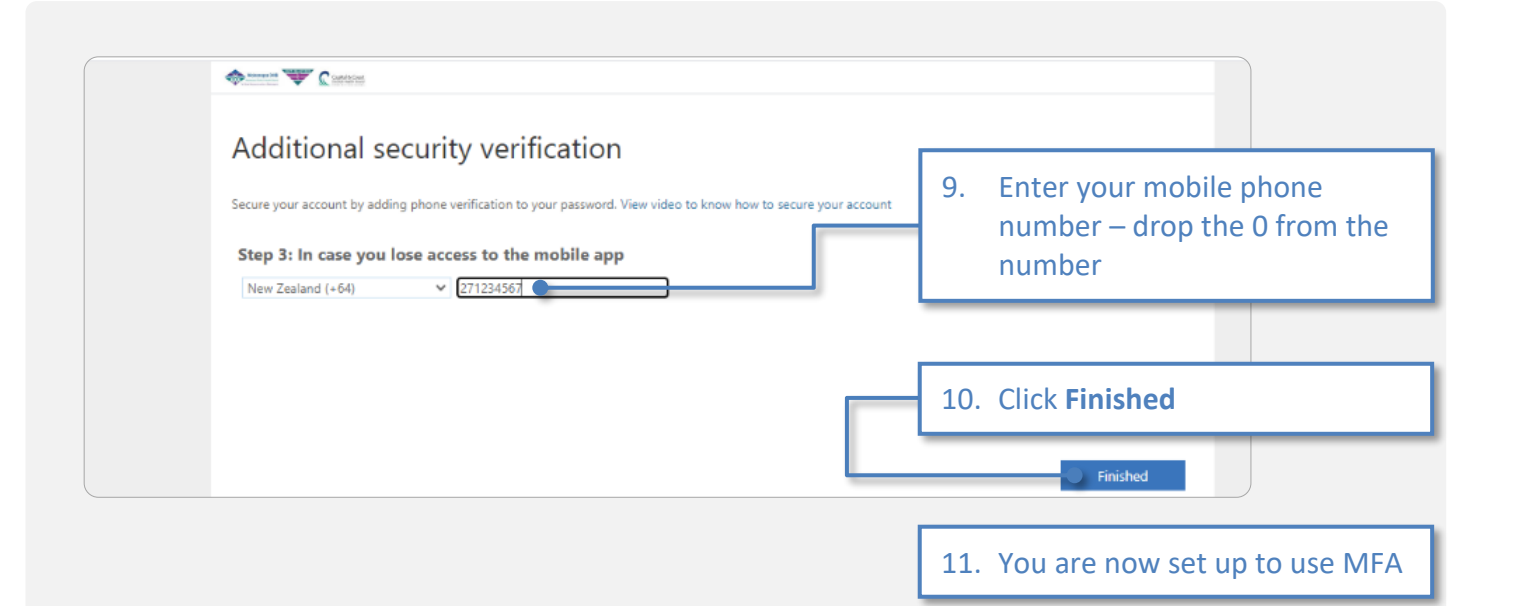

#### **Authentication Phone**

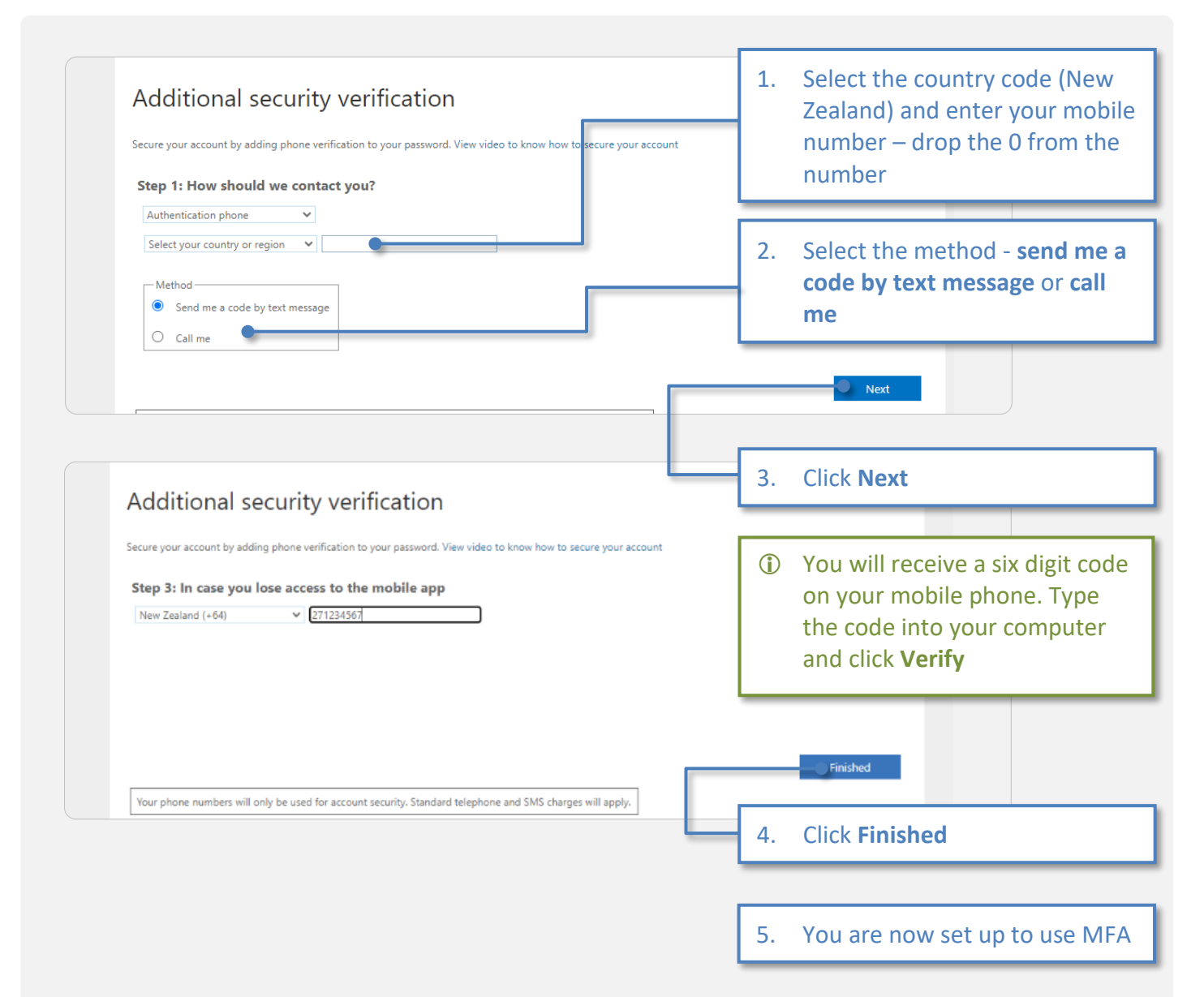

# Version History

| Version | Date     | Notes             |
|---------|----------|-------------------|
| 1.0     | 25/06/20 | Document Creation |
| 1.1     | 24/03/21 | Amendment         |